# PTE-PROXY VPN használata, könyvtári adatbázisok elérhetősége távolról

Az Informatikai Igazgatóság minden aktív egyetemi hallgató és munkaviszonnyal rendelkező egyetemi dolgozó részére úgynevezett proxy szolgáltatást biztosít. A szolgáltatás segítségével lehetőség van elérni akár otthonról is az egyetemi központi belső szolgáltatásokat és az Egyetemi Könyvtár által előfizetett tartalmakat.

A központi proxy szolgáltatást a hallgatók és a dolgozók alapvetően csak egyetemi hálózatból, egyetemi IP címekről érhetik el.

Otthoni felhasználók részére, dolgozóknak és PhD hallgatóknak külön VPN kapcsolatot biztosítunk, melyen keresztül titkosított csatornán át érhető el a szolgáltatás otthonról.

### VPN hozzáférés igénylés

Amennyiben Ön aktív munkaviszonnyal rendelkező egyetemi dolgozó és a központi proxy szerver szolgáltatást otthonról is igénybe kívánja venni, az igénylését az Informatikai Igazgatóság ügyfélszolgálati rendszerében elektronikus formában is el tudja indítani a <u>https://sd.pte.hu</u> oldalon. Az oldalra EHA/Neptun kóddal, és a hozzá tartozó jelszóval lehet bejelentkezni.

Bejelentkezés után a bal oldalon található menüből válassza az "Új igénylés" lehetőséget, majd a katalógusból válassza a "VPN (Virtuális magánhálózat)" pontot. Az űrlap kitöltése során az "elérni kívánt szerver, vagy szolgáltatás" mezőbe írja be, hogy **"Központi proxy szerver"**, a "VPN neve" lenyíló menüből pedig a "**Proxy VPN**" lehetőséget válassza. <u>Dolgozók esetében a szervezeti egység vezetőjének kell az igénylést jóváhagynia.</u>

Amennyiben Ön PhD hallgató, akkor az Ön doktori iskolájának vezetője igényelhet az Ön részére hozzáférést az sd@pte.hu email címre küldött levélben, melyben kérjük megjelölni az Ön EHA kódját valamint azt, hogy Ön meddig jogosult az egyetemi szolgáltatások igénybevételére (meddig rendelkezik hallgatói jogviszonnyal).

# A VPN kliens telepítése és beállítása

Egy böngésző ablakban meg kell nyitni a <u>http://swlib.pte.hu:8080</u> oldalt, majd innen a megfelelő linkre kattintva le kell tölteni a kliens Windows vagy Mac változatát. A letöltött kliens az alábbi módon telepíthető (a példa Windows operációs rendszer alatti telepítés lépéseit mutatja be, Mac rendszerek esetében a telepítés menete hasonló).

#### Cisco AnyConnect VPN kliens telepítésének menete:

- 1. Dupla kattintással indítsa el a letöltött telepítőt.
- 2. Kattintson a **Next** gombra.

😸 Cisco AnyConnect Secure Mobility Client Setup

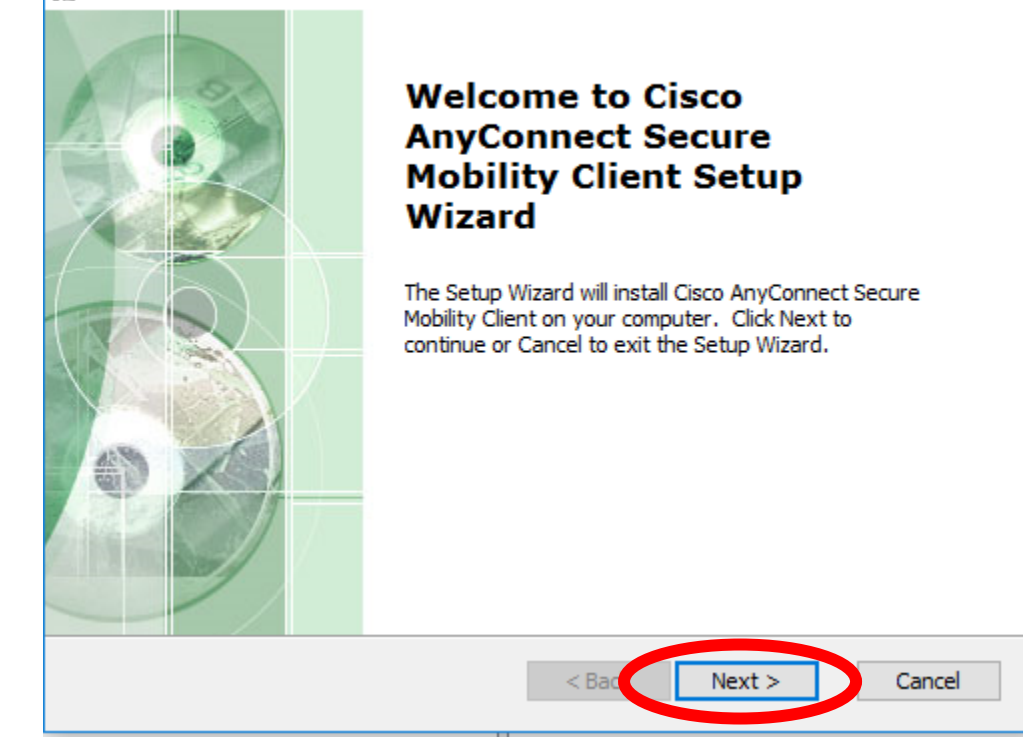

3. Jelölje ki az l accept the terms in the License Agreement lehetőséget, majd kattintson a

Next gombra.

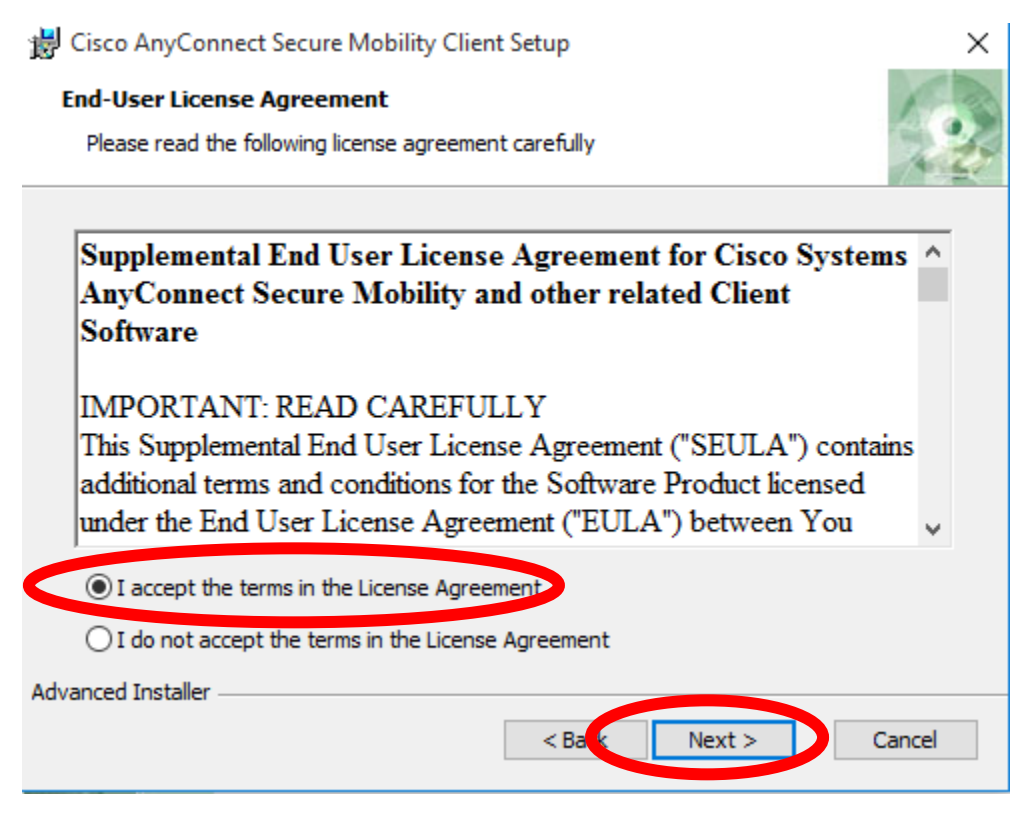

4. Kattintson az **Install** gombra.

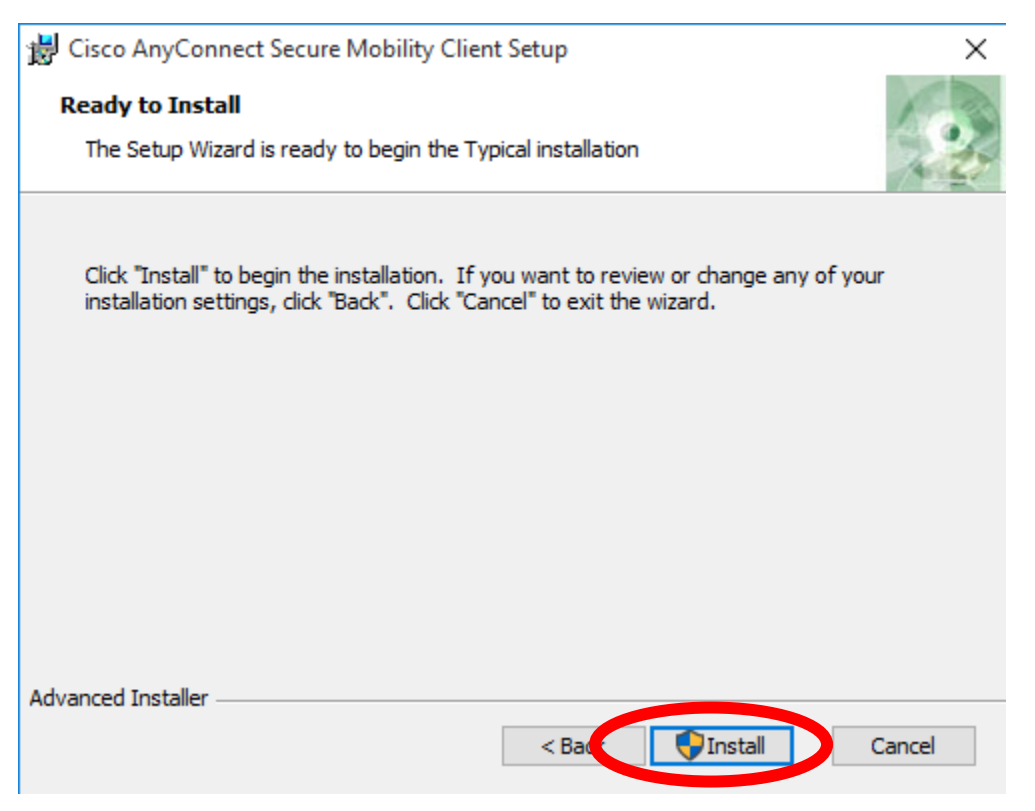

5. Ha az UAC (Felhasználói fiókok felügyelete) megerősítést kér a telepítés folytatásához, kattintson az **Igen** gombra.

| 🗣 Felhasználói fiókok felügyelete                                                                                                    | ×            |  |  |
|----------------------------------------------------------------------------------------------------|--------------|--|--|
| Engedélyezi, hogy ez az ismeretlen gyártótól származó alkalmazás módosításokat hajtson végre a gépen?                                              |              |  |  |
| Program neve: c:\Temp\install\B4\WinSetup-Release-web-deploy.msi<br>Gyártó: <b>Ismeretlen</b><br>Fájl eredete: Merevlemez-meghajtó a számítógépben |              |  |  |
| ⊘ Részletek megjelenítése Igen Nem                                                                                                    |              |  |  |
| Értesítések megjelenésének módos                                                                                                    | <u>ítása</u> |  |  |

6. Várja meg, míg a telepítő elvégzi a szükséges műveleteket.

| 😸 Cisco AnyConnect Secure Mobility Clien                                           | it Setup           |                     | ×      |
|------------------------------------------------------------------------------------|--------------------|---------------------|--------|
| Installing Cisco AnyConnect Secure M                                               | lobility Client    |                     | 2      |
| Please wait while the Setup Wizard insta<br>Client. This may take several minutes. | alls Cisco AnyConn | ect Secure Mobility | ,      |
| Status:                                                                            |                    |                     |        |
|                                                                                    |                    |                     |        |
|                                                                                    |                    |                     |        |
|                                                                                    |                    |                     |        |
|                                                                                    |                    |                     |        |
|                                                                                    |                    |                     |        |
|                                                                                    |                    |                     |        |
| Advanced Installer                                                                 |                    |                     |        |
|                                                                                    | < Back             | Next >              | Cancel |

7. A telepítés befejezéséhez kattintson a **Finish** gombra.

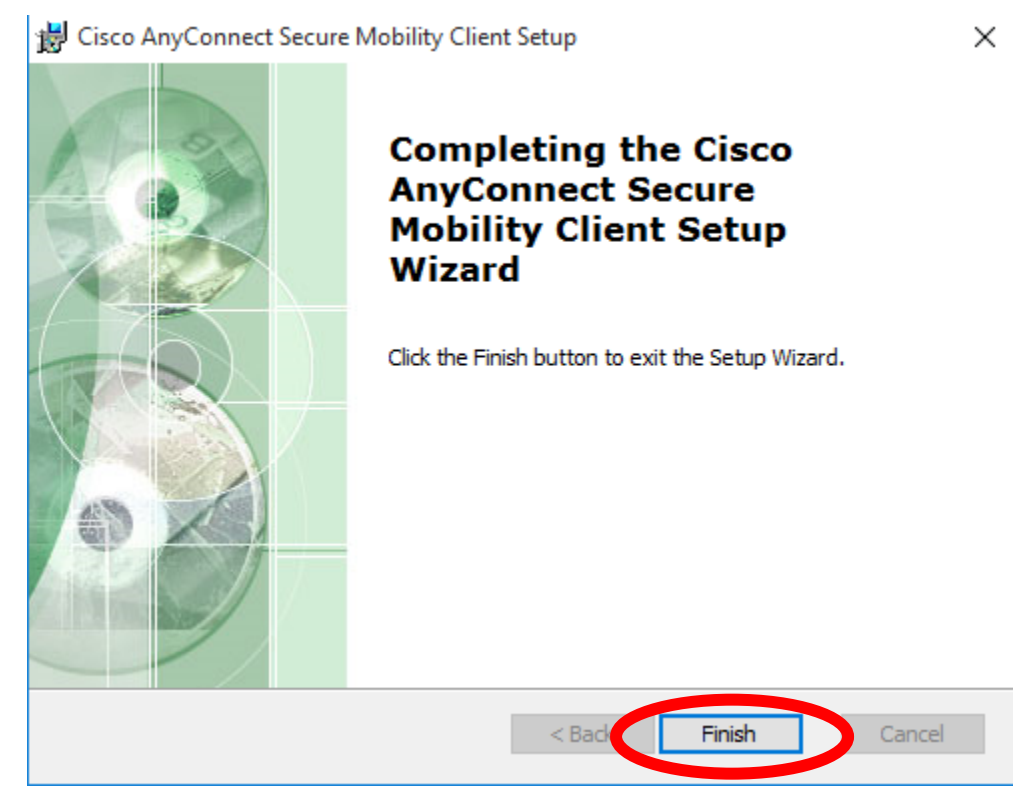

Cisco AnyConnect VPN kliens beállítása és indítása:

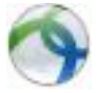

#### Start menü\Minden program\Cisco\Cisco AnyConnect Secure Mobility Client

A megjelenő ablakban az igényelt VPN-szolgáltatásnak megfelelően a

https://sslvpn.pte.hu/PTEPROXY címet kell megadni, majd a Connect gombra kattintani.

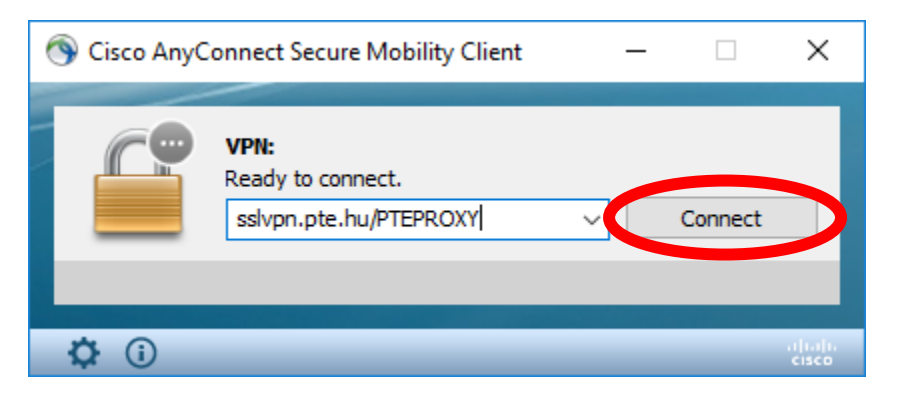

A következő ablakban az **Username** mezőbe az EHA/Neptun kódot, a **Password** mezőbe a hozzá tartozó jelszót kell beírni, majd az **OK** gombra kattintani.

| 🕥 Cisco AnyConne                         | ect   sslvpn.pte.hu/PTECENTRAL | Х |  |  |
|------------------------------------------|--------------------------------|---|--|--|
| Please enter your username and password. |                                |   |  |  |
| Username:                                |                                |   |  |  |
| Password:                                |                                |   |  |  |
|                                          |                                |   |  |  |
|                                          | OK Cancel                      |   |  |  |

A következő alkalommal már listából választható az a csoport, amihez csatlakozni szeretne (és megkérte az SD oldalon a VPN igénylésnél a hozzáférést).

| 🕥 Cisco AnyCo | PTE-KTK<br>PTE-MGMT                                    | - |         | ×     |
|---------------|--------------------------------------------------------|---|---------|-------|
|               | PTE-PROXY<br>PTE-S700<br>PTE-VCENTER<br>PTE-WEBHOSTING |   | Connect |       |
|               |                                                        |   |         |       |
| <b>‡</b> (i)  |                                                        |   |         | cisco |

A sikeres csatlakozásról a jobb alsó sarokban megjelenő kép tájékoztat.

# Böngészők beállítása

A központi proxy szerver használatához szükséges a kliens gépeken a böngészők beállításának módosítása is. Ehhez a böngészőkben a proxy szerver címét kell megadni. Lehetőség van fix beállítás használatára is, de javasolt az automatikus beállítások alkalmazása. Utóbbi esetben a kliens számítógép böngészője csak akkor fogja az egyetemi proxy szervert használni, ha az elérhető (egyetemi hálózatban, vagy ha a VPN kapcsolat él), minden más esetben közvetlenül fogja a weboldalakat megnyitni.

A beállításokat Microsoft Windows operációs rendszer alatt mutatjuk be, a beállítás menete azonban más operációs rendszer alatt is hasonló. A képernyőfotók angol nyelvű operációs rendszerből származnak, de a leírásban a magyar nyelvű kifejezéseket használjuk, így bármely nyelvet is használja, mindenképpen el tudja majd végezni a megfelelő beállításokat.

Első lépésben a globális internet beállításokat kell megnyitni a vezérlőpultban:

| 🏫 Internet Properties                                                                            | ? ×                 |
|--------------------------------------------------------------------------------------------------|---------------------|
| General Security Privacy Content Connections                                                     | rograms Advanced    |
| To set up an Internet connection, click Setup.                                                   | Setup               |
| Dial-up and Virtual Private Network settings                                                     |                     |
| Schuller                                                                                         | Add                 |
| Szalanta                                                                                         | Add VPN             |
|                                                                                                  | Remove              |
| Choose Settings if you need to configure a proxy server for a connection.                        | Settings            |
| Never dial a connection                                                                          |                     |
| Dial whenever a network connection is not prese                                                  | ent                 |
| Always dial my default connection                                                                |                     |
| Current None                                                                                     | Set default         |
| Local Area Network (LAN) settings                                                                |                     |
| LAN Settings do not apply to dial-up connections.<br>Choose Settings above for dial-up settings. | LAN settings        |
| ОК Са                                                                                            | ancel <u>A</u> pply |

Itt a "Kapcsolatok" fülön a "Helyi hálózati beállítások" gombot kell megnyomni, majd a megnyíló ablakban az "Automatikus konfigurációs parancsfájl használata" opciót kell választani. Fontos, hogy minden más lehetőség ki legyen kapcsolva:

| 😭 Local Area Network (LAN) Settings                                                                                                    |                                                                            |                     |  |  |
|----------------------------------------------------------------------------------------------------|----------------------------------------------------------------------------|---------------------|--|--|
| Automatic configuration<br>Automatic configuration may override manual settings. To ensure the<br>use of manual settings, disable automatic configuration.<br>Automatically detect settings<br>Use automatic configuration script<br>Address http://pteproxy.pte.hu/vpnproxy.pa |                                                                            |                     |  |  |
| Proxy server<br>Use a proxy<br>dial-up or VP<br>Address:                                                                                                    | v server for your LAN (These settings will no<br>PN connections).<br>Port: | o <b>t apply to</b> |  |  |
| . Bypass                                                                                                    | proxy server for local addresses                                           | Cancel              |  |  |

#### A cím sorba http://pteproxy.pte.hu/vpnproxy.pac

A beállítások elvégzése után fenti ablakokban mindenhol az **OK** gomb segítségével kell kilépni. Ha szeretné a számítógépét úgy beállítani, hogy minden esetben az egyetemi központi proxy szervert használja, akkor a legutolsó ablakban csak a harmadik opciót kell bepipálni, majd a cím mezőbe **pteproxy.pte.hu** címet kell megadni idézőjelek nélkül, a port mezőbe **3128**-at. Ezt azonban nem javasoljuk, mivel ha nem egyetemi hálózaton kapcsolódik az internethez, akkor a VPN kapcsolat nélkül semmilyen weboldalt nem fog tudni elérni.

A fenti beállítások mind az Internet Explorer, mind a Google Chrome böngészőben érvényre jutnak. Mozilla Firefox esetében a böngésző elindítása után még meg kell nyitni a beállításokat (Eszközök menü/Beállítások), majd felül a "haladó" ikonra kattintva a "hálózat" fület választani és a kapcsolatoknál a "Beállítás" gombot meg kell nyomni.

| Options                                                             |                                                                                   |                   |                |               |                | <b>—</b>              |
|---------------------------------------------------------------------|-----------------------------------------------------------------------------------|-------------------|----------------|---------------|----------------|-----------------------|
| General Tabs                                                        | Content                                                                           | Applications      | Privacy        | A<br>Security | 0<br>Sync      | ्र्र्ट्रि<br>Advanced |
| General Data Choic                                                  | es Network                                                                        | Update Certifi    | cates          |               |                |                       |
| Connection                                                          |                                                                                   |                   |                |               |                |                       |
| Configure how I                                                     | irefox conne                                                                      | ts to the Interne | ŧt             |               | S <u>e</u> tti | ngs                   |
| Cached Web Co                                                       | ntent                                                                             |                   |                |               |                |                       |
| Your web conte                                                      | nt cache is cu                                                                    | rrently using 670 | ) KB of disk   | space         | <u>C</u> lear  | Now                   |
| <u>O</u> verride aut<br>Limit cache                                 | □     Override automatic cache management       Limit cache to     350 ♀          |                   |                |               |                |                       |
| Offline Web Cor                                                     | tent and User                                                                     | Data              |                |               |                |                       |
| Your application                                                    | Your application cache is currently using 0 bytes of disk space Clear <u>N</u> ow |                   |                |               | Now            |                       |
| ✓ <u>T</u> ell me when a website asks to store data for offline use |                                                                                   |                   |                | ions          |                |                       |
| The following w                                                     | ebsites are all                                                                   | owed to store da  | ata for offlir | ne use:       | _              |                       |
|                                                                     |                                                                                   |                   |                |               |                |                       |
|                                                                     |                                                                                   |                   |                |               |                |                       |
|                                                                     |                                                                                   |                   |                |               | <u>R</u> em    | ove                   |
|                                                                     |                                                                                   |                   |                |               |                |                       |
|                                                                     |                                                                                   |                   |                |               |                |                       |
|                                                                     |                                                                                   |                   | ОК             | Cance         |                | <u>H</u> elp          |

Az újonnan megnyíló ablakban a "Rendszer beállítások használata" (harmadik felülről) opciót kell választani, így az előző lépésekben beállított értékeket fogja a Firefox is használni.

| <ul> <li>Auto-detect pr</li> <li>Use system pro</li> </ul>                                                                                                    | oxy settings for<br>xy settings | this net <u>w</u> ork |                |   |
|----------------------------------------------------------------------------------------------------|---------------------------------|-----------------------|----------------|---|
| Manual proxy of Manual proxy of Manual prox | onfiguration:                   |                       |                |   |
| HTTP Pro <u>x</u> y:                                                                                                    |                                 |                       | <u>P</u> ort:  | 0 |
|                                                                                                    | Use this pr                     | oxy server for        | all protocols  |   |
| SS <u>L</u> Proxy:                                                                                                    |                                 |                       | P <u>o</u> rt: | 0 |
| <u>E</u> TP Proxy:                                                                                                    |                                 |                       | Po <u>r</u> t: |   |
| SO <u>C</u> KS Host:                                                                                                    |                                 |                       | Por <u>t</u> : | 0 |
|                                                                                                    | SOC <u>K</u> S v4               | SOCKS                 | ⊻5             |   |
| <u>N</u> o Proxy for:                                                                                                    |                                 |                       |                |   |
| localhost, 127.                                                                                                    | 0.0.1                           |                       |                |   |
|                                                                                                    |                                 |                       |                |   |
| Example: .moz                                                                                                    | illa.org, .net.nz,              | 192.168.1.0/2         | 4              |   |
| 💿 <u>A</u> utomatic pro:                                                                                                    | configuration                   | URL:                  |                |   |

## A rendszer használata

A fenti beállítások utána Ön már tudja is használni a központi proxy szervert. Az eddig megszokottaktól eltérően az első weboldal megnyitása előtt a böngésző be fogja kérni az Ön EHA kódját és jelszavát az alábbihoz hasonló ablakban.

| $\langle \div \rangle $ | ) http://www.bme | .hu/                                               | O Waiting for bme.hu | × ① ☆ ŵ | 3 |
|-------------------------|------------------|----------------------------------------------------|----------------------|---------|---|
|                         | Windows Securit  | v                                                  |                      |         |   |
|                         | Connecting to    | pteproxy.pte.hu.                                   |                      |         |   |
|                         |                  | Domain: TRPTE Remember my cred Insert a smart card | entials              |         |   |
|                         |                  |                                                    | OK Ca                | ancel   |   |

Itt minden esetben **EHAKÓD@tr.pte.hu** formátumban kell megadni a felhasználói nevet hasonlóan például az *eduroam* vezeték nélküli hálózati szolgáltatáshoz.

# A beállítások tesztelése

Amennyiben sikeresen létrehozta a VPN kapcsolatot és a böngészőt is beállította, úgy a szolgáltatást tesztelheti például a <u>www.whatismyip.com</u> oldalon. Amennyiben Ön már a központi proxy szervert használja az internet elérésére úgy az alábbihoz hasonló adatokat kell látnia az oldalon.

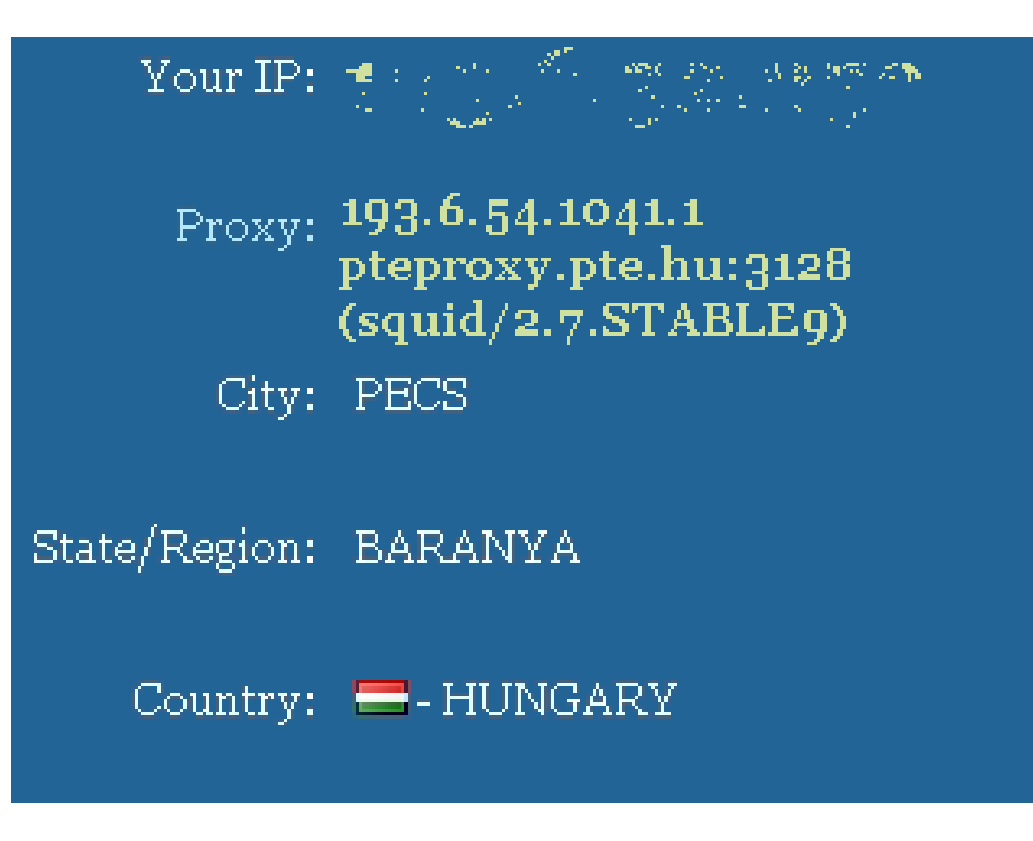

A helyes működést jelzi, hogy a "Proxy" résznél a 193.6.54.104-es IP cím látszik, ami a központi proxy szerver címe.

#### Javasolt böngészők

A szolgáltatáshoz javasoljuk a *Google Chrome*, vagy az *Microsoft Internet Explorer* böngészők használatát, mivel a Mozilla Firefox esetén (verziótól függően) az azonosítással előfordulhatnak problémák.

#### Figyelem, fontos!

Amennyiben az Ön Microsoft Windowst futtató számítógépe olyan egyetemi tartománynak tagja, melyben lehetőség van az EHA kódok használatára – azaz a számítógépére is az EHA kódjával jelentkezik be – akkor a fent leírtakkal ellentétben a böngészők ezt érzékelik, és nem kérik be Öntől a jelszavát újra, azaz a felugró ablak nem fog minden böngésző indítás után megjelenni. Ilyen, tartományba léptetett számítógépek jelenleg a Központi Irányítás szervezeti egységeinél, a KTK-n, az IGYK-n találhatóak.

## Egyetemi Könyvtár által előfizetett adatbázisok

Az Egyetemi Könyvtár által előfizetett adatbázisokról bővebb tájékoztatást itt talál: <u>http://www.lib.pte.hu/adatbazis</u>

#### Figyelem!

Az Egyetemi Könyvtár által üzemeltetett proxy szerveren az olvasójegyes azonosítás van érvényben. 2014. január 1-től a könyvtár által biztosított proxy szolgáltatást már csak olvasójegyes azonosítással lehet igénybe venni! Erről a szolgáltatásról bővebb tájékoztatást itt talál: <u>http://www.lib.pte.hu/adatbazisok</u>

Kérjük, amennyiben a szolgáltatással kapcsolatban kérdése merülne fel, akkor keresse az Informatikai Igazgatóságot a 36006-os telefonszámon, vagy az <u>sd@pte.hu</u> email címen!